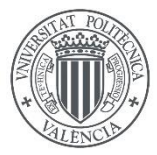

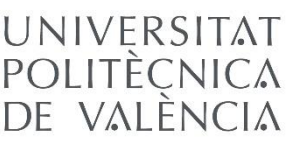

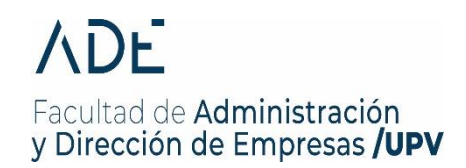

Volver

## SOLICITUD CANBIOS DE GRUPO Procedimiento a seguir por el alumno

Según el art. 13-8 de la Normativa de Régimen Académico y Evaluación del Alumnado de la UPV, los estudiantes que lo deseen podrán solicitar el cambio de grupo, en una o más asignaturas, aduciendo los motivos de la solicitud. La Comisión Académica de Título resolverá en el plazo de 10 días hábiles.

Si estas interesado en realizar un cambio de grupo debes consultar las fechas en Información matrícula curso actual - Fechas a recordar estudios de Grado

La solicitud se realiza telemáticamente a través de la Intranet/Secretaría Virtual/Solicitudes/Solicitud de cambio de grupo.

| Secretaria virtual                                                                                                    |                                                                                                    |                                                                                                    |
|----------------------------------------------------------------------------------------------------|----------------------------------------------------------------------------------------------------|----------------------------------------------------------------------------------------------------|
| Automatrícula (Dades personals / Matrícula) Informació Fotografia Tarjeta UPV Situació de les beques Cita prèvia per a l'automatrícula Núm. de la Seguretat Social Núm. de la Seguretat Social Núm. de compte bancari Rebuts Detall de matrícula Simulador Adaptacions / Revalidacions / Reconeixements Reconeixements Documentació matrícula | Sol·licituds     > Certificats i justificants     > Sol·licitud SET     > Sol·licitud de Títol     > Preinscripció Master     > Preinscripció Doctorat     > Sol·licituds de reconeixement     > Sol·licitud de beques     > Sol·licitud de beques     > Sol·licitud de beques     > Sol·licitud de beques     > Sol·licitud de beques     > Sol·licitud de beques     > Sol·licitud de beques     > Sol·licitud de beques     > Sol·licitud de convi de grup     > Sol·licitud de convi de grup     > Sol·licitud de convi de grup     > Sol·licitud de col·laboract | :: Enquestes     > Qüestionari de valoració de competències transversals o     :: Sol·licituds, notificacions, peticions     > Gregal: incidències i sol·licituds |

Una vez identificado como alumno, y accediendo a la solicitud, te aparecen los plazos de cambio de grupo de la Facultad.

En caso contrario te saldrá este mensaje

Información

Las titulaciones en que usted está matriculado en el Curso-2018 no tienen definidas fechas de cambios de grupo. (Identificacion-48593073)

En caso de que haya algún periodo activo podrás ver las fechas de inicio y fin de solicitud.

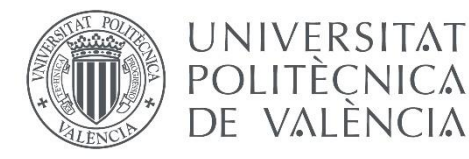

| Curso                                                                                                    | 2019                                                                                                    |                                                                                                    |                                                                                                    |                                                                                                    |                                                                                                    |                                                                                                    |                                                         |           |            |                                    |
|----------------------------------------------------------------------------------------------------|----------------------------------------------------------------------------------------------------|----------------------------------------------------------------------------------------------------|----------------------------------------------------------------------------------------------------|----------------------------------------------------------------------------------------------------|----------------------------------------------------------------------------------------------------|----------------------------------------------------------------------------------------------------|---------------------------------------------------------|-----------|------------|------------------------------------|
| DNI                                                                                                    |                                                                                                    |                                                                                                    |                                                                                                    |                                                                                                    |                                                                                                    |                                                                                                    |                                                         |           |            |                                    |
| Alumno                                                                                                    |                                                                                                    |                                                                                                    |                                                                                                    |                                                                                                    |                                                                                                    |                                                                                                    |                                                         |           |            |                                    |
| andas de solicit                                                                                                    | tudes de cambi                                                                                                    | o de aru                                                                                                    | DO                                                                                                    |                                                                                                    |                                                                                                    |                                                                                                    |                                                         |           |            |                                    |
|                                                                                                    |                                                                                                    | o uo gra                                                                                                    | po                                                                                                    |                                                                                                    |                                                                                                    |                                                                                                    |                                                         |           |            |                                    |
|                                                                                                    |                                                                                                    |                                                                                                    |                                                                                                    |                                                                                                    |                                                                                                    |                                                                                                    |                                                         |           |            | SALIR                              |
|                                                                                                    |                                                                                                    |                                                                                                    |                                                                                                    |                                                                                                    |                                                                                                    |                                                                                                    |                                                         |           |            |                                    |
| Centro                                                                                                    |                                                                                                    | Tit                                                                                                    | Tanda                                                                                                    | Periodo                                                                                                    | F_Inicio                                                                                                    | F_Final                                                                                                    | Estado                                                  | NºBlo     | N°Sit      | Acciones posibles                  |
|                                                                                                    |                                                                                                    | 1.12                                                                                                    |                                                                                                    |                                                                                                    | 1                                                                                                    |                                                                                                    | 10012                                                   | ÷.        | 0          | Bloques Situaciones Ordenar        |
| FACULTAD DE<br>ADMINISŢRACI                                                                                                    | IÓN Y                                                                                                    | 158                                                                                                    | 52                                                                                                    | P1                                                                                                    | 26-08-2019                                                                                                    | 06-09-2019                                                                                                    | Espera                                                  | 0         | 0          | Bloques Situaciones Ordenar        |
| DIRECCIÓN DE                                                                                                    | E EMPRESAS                                                                                                    |                                                                                                    |                                                                                                    |                                                                                                    |                                                                                                    |                                                                                                    |                                                         |           |            |                                    |
| DIRECCIÓN DE                                                                                                    | E EMPRESAS                                                                                                    | no                                                                                                    |                                                                                                    |                                                                                                    |                                                                                                    |                                                                                                    |                                                         |           |            |                                    |
| DIRECCION DE<br>xplicación del p<br>Bloques                                                                                                    | E EMPRESAS<br>proceso al alum<br>Solicitar bloq                                                                                                    | no<br>ues de c                                                                                                    | ambios d                                                                                                    | e grupos er                                                                                                    | ı asignaturas ma                                                                                                    | triculadas.                                                                                                    |                                                         |           |            |                                    |
| DIRECCIÓN DE<br>oplicación del p<br>Bloques<br>Situaciones                                                                                                    | E EMPRESAS<br>proceso al alum<br>Solicitar bloq<br>Añadir a mi p                                                                                                    | no<br>ues de c<br>etición s                                                                                       | ambios d<br>ituacione                                                                                          | e grupos er<br>s especiale                                                                                                    | i asignaturas ma<br>s para el cambio                                                                                                    | triculadas.<br>de grupo.                                                                                                   |                                                         |           |            |                                    |
| DIRECCION DE<br>cplicación del p<br>Bloques<br>Situaciones<br>Ordenar                                                                                                    | E EMPRESAS<br>proceso al alum<br>Solicitar bloq<br>Añadir a mi p<br>Decidir en qu                                                                                                    | no<br>ues de c<br>petición s<br>ie orden                                                                          | ambios d<br>ituacione<br>se ejecut                                                                             | e grupos er<br>s especiale<br>an los bloqu                                                                                             | asignaturas ma<br>s para el cambio<br>ues. Por defecto                                                                                                    | triculadas.<br>de grupo.<br>el de creación.                                                                                |                                                         |           |            |                                    |
| DIRECCION DE<br>plicación del p<br>Bloques<br>Situaciones<br>Ordenar<br>- Un bloque es<br>- El alumo pue<br>- Las asignatura<br>- Cuando las as<br>- Periodo cambi                                                                                                    | E EMPRESAS<br>proceso al alum<br>Solicitar bloq<br>Añadir a mi p<br>Decidir en qu<br>una asignatura o<br>grupo de una as<br>ede ordenar los l<br>as de un bloque<br>signatura del blo<br>bio de grupo: P1- | no<br>ues de c<br>petición s<br>le orden<br>o conjunt<br>ignatura<br>bloques s<br>se procc<br>que han<br>Asignatu | ambios d<br>ituacione<br>se ejecut<br>o de asig<br>puede se<br>según sus<br>san de fr<br>sido favo<br>ras Anua | e grupos er<br>s especiale<br>an los bloqu<br>naturas ma<br>r solicitado<br>s preferenci<br>rma conjum<br>rables sus o<br>les y del Cu | asignaturas mai<br>s para el cambio<br>ues. Por defecto<br>triculadas en las<br>en varios bloque<br>as.<br>ta: Todas o Ning<br>:ambios de grup<br>uatrimestre-A. P2   | triculadas.<br>de grupo.<br>el de creación.<br>cuales pedimos c<br>s.<br>una.<br>o, ya NO se proce:<br>-Asignaturas del C  | ambio de grupo.<br>sa ningún ofro en<br>Cuatrimestre-B. | el que ex | ista una d | e las asignaturas de dicho bloque. |
| DIRECCION DE<br>plicación del p<br>Bloques<br>Situaciones<br>Ordenar<br>- Un bloque es i<br>- El cambio de g<br>- El alumo pue<br>- Las asignatura<br>- Cuando las as<br>- Periodo cambi                                                                                                    | E EMPRESAS<br>proceso al alum<br>Solicitar bloq<br>Añadir a mi p<br>Decidir en qu<br>una asignatura o<br>grupo de una as<br>ede ordenar los l<br>as de un bloque<br>signatura del blo<br>pio de grupo: P1- | no<br>ues de c<br>etición s<br>le orden<br>o conjunt<br>ignatura<br>ploques s<br>se proce<br>que han<br>Asignatu  | ambios d<br>ituacione<br>se ejecut<br>o de asig<br>puede se<br>según sus<br>san de fo<br>sido favo<br>ras Anua | e grupos er<br>s especiale<br>an los bloqu<br>naturas ma<br>r solicitado<br>s preferenci<br>rma conjun<br>rables sus o<br>les y del Cu | a asignaturas mai<br>s para el cambio<br>ues. Por defecto<br>triculadas en las<br>en varios bloque<br>as.<br>ta: Todas o Ning<br>cambios de grup<br>tatrimestre-A. P2 | triculadas.<br>de grupo.<br>el de creación.<br>cuales pedimos c:<br>s.<br>una.<br>o, ya NO se proce:<br>-Asignaturas del C | ambio de grupo.<br>sa ningún otro en<br>Cuatrimestre-B. | el que ex | ista una d | e las asignaturas de dicho bloque. |
| DIRECCION DE<br>plicación del p<br>Bloques<br>Situaciones<br>Ordenar<br>- Un bloque es l<br>- El cambio de e<br>- El alumo pue<br>- Las asignatura<br>- Cuando las as<br>- Periodo cambi                                                                                                    | E EMPRESAS<br>proceso al alum<br>Solicitar bloq<br>Añadir a mi p<br>Decidir en qu<br>una asignatura o<br>grupo de una as<br>ede ordenar los t<br>as de un bloque<br>signatura del blo<br>pio de grupo: P1- | no<br>ues de c<br>petición s<br>le orden<br>o conjunt<br>ignatura<br>bloques<br>se proce<br>que han<br>Asignatu   | ambios d<br>ituacione<br>se ejecut<br>o de asig<br>puede se<br>según sus<br>san de fa<br>sido favo<br>ras Anua | e grupos er<br>s especiale<br>an los bloqu<br>naturas ma<br>r solicitado<br>s preferenci<br>rma conjun<br>rables sus o<br>les y del Cu | a asignaturas mai<br>s para el cambio<br>ues. Por defecto<br>triculadas en las<br>en varios bloque<br>as.<br>ta: Todas o Ning<br>cambios de grup<br>latrimestre-A. P2 | triculadas.<br>de grupo.<br>el de creación.<br>cuales pedimos c:<br>s.<br>una.<br>o, ya NO se proce:<br>-Asignaturas del C | ambio de grupo.<br>sa ningún otro en<br>Cuatrimestre-B. | el que ex | ista una d | e las asignaturas de dicho bloque. |
| DIRECCION DE<br>plicación del p<br>Bloques<br>Situaciones<br>Ordenar<br>- Un bloque es l<br>- El cambio de e<br>- El alumo pue<br>- Las asignatura<br>- Cuando las as<br>- Periodo cambiones<br>- Periodo cambiones<br>- Periodo cambiones<br>- Directo de la cambiones<br>- Directo de la cambiones | E EMPRESAS<br>proceso al alum<br>Solicitar bloq<br>Añadir a mi p<br>Decidir en qu<br>una asignatura o<br>grupo de una as<br>ede ordenar los t<br>as de un bloque<br>signatura del blo<br>pio de grupo: P1- | no<br>ues de c<br>betición s<br>le orden<br>o conjunt<br>ignatura<br>bloques<br>se proce<br>que han<br>Asignatu   | ambios d<br>ituacione<br>se ejecut<br>o de asg<br>egún sus<br>san de fo<br>sido favo<br>ras Anua               | e grupos er<br>s especiale<br>an los bloqu<br>naturas ma<br>r solicitado<br>preferenci<br>rma conjun<br>rables sus s<br>les y del Cu   | a asignaturas mai<br>s para el cambio<br>ues. Por defecto<br>triculadas en las<br>en varios bloque<br>as.<br>ta: Todas o Ning<br>cambios de grup<br>latrimestre-A. P2 | triculadas.<br>de grupo.<br>el de creación.<br>cuales pedimos c:<br>s.<br>una.<br>o, ya NO se proce:<br>-Asignaturas del C | ambio de grupo.<br>sa ningún otro en<br>Cuatrimestre-B. | el que ex | ista una d | e las asignaturas de dicho bloque. |

En la cabecera encontrarás tus datos de identificación como alumno.

En el apartado:

## Tandas de solicitudes de cambio de grupo

Se muestran todos los periodos o tandas a los que puedes acceder, con las fechas en las que los mismos se encontrarán abiertos.

Si estas matriculado en más de una titulación, es posible que te aparezca más de un periodo.

En el apartado Explicación del proceso al alumno encontrarás una breve descripción de cada una de las situaciones para que puedas configurar correctamente tu solicitud de cambio de grupo.

Cuando pinchamos en una tanda nos saca por pantalla según su estado diferentes mensajes:

Cuando la tanda este CERRADA solo puedes entrar en modo consulta.

Si la tanda está ABIERTA, la primera acción es definir los BLOQUES.

Se define Bloque como el conjunto de asignaturas con solicitudes de cambio de grupo.

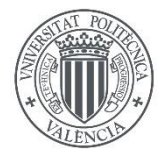

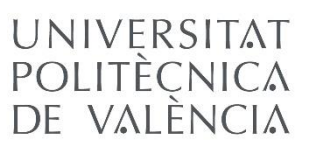

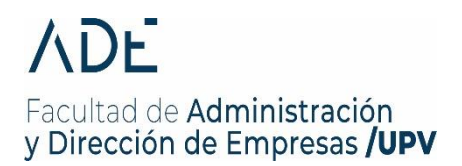

Has de tener en cuenta que el BLOQUE es una UNIDAD.

O se aceptan todos los cambios del bloque, o se deniegan todos.

Puedes definir varios bloques de cambios de grupo, pero solo se concederá uno de ellos.

Podrás priorizar el orden en el que deseas que se te valoren los bloques que hayas configurado. En el momento en el que se informe favorablemente un bloque, no se considerará el resto.

Es recomendable que configures un bloque por cada una de las posibles combinaciones que pienses pueden presentarse, y te asegures de que te interesa el cambio en el caso de que se te concedan.

Una vez realizado el cambio, este ya no será reversible.

El bloque pude estar conformado por una o varias asignaturas. No obstante, una asignatura puede formar parte de varios bloques.

Para definir el Bloque pinchas en el botón Bloques

| Solicitudes de bloques de cambios de grupo en las asignaturas matriculadas |                                        |
|----------------------------------------------------------------------------|----------------------------------------|
|                                                                            | ALTA DE UN NUEVO BLOQUE DE ASIGNATURAS |
|                                                                            | SALIR                                  |
| No hay resultados                                                          |                                        |
|                                                                            |                                        |
|                                                                            | SALIR                                  |

Al pinchar en el botón ALTA DE UN NUEVO BLOQUE DE ASIGNATURAS puedes crear el BLOQUE.

Te aparecerán para seleccionar las asignaturas matriculadas que tienes en dicho periodo.

| Curso<br>Docencia | Duración   | Asignatura                                          | Grupo<br>Actual | Grupo<br>Solicitado | Sí o No<br>Concedido | Grupo<br>Anterior |
|-------------------|------------|-----------------------------------------------------|-----------------|---------------------|----------------------|-------------------|
| 2                 | Semestre-B | 10182-Visión y representación espacial              | VB2             | •                   |                      |                   |
| 2                 | Semestre-B | 10187-Dirección de fotografía                       | VB2             | •                   |                      |                   |
| 2                 | Semestre-B | 10197-Análisis de la publicidad audiovisual         | VB2             | •                   |                      |                   |
| 2                 | Semestre-B | 10198-Teoría y ecología de los medios audiovisuales | VB2             | •                   |                      |                   |
| 3                 | Semestre-B | 10176-Ideación de formatos audiovisuales            | VB3             | •                   |                      |                   |
| 3                 | Semestre-B | 10199-Investigación de audiencias                   | VB1             | T                   |                      |                   |

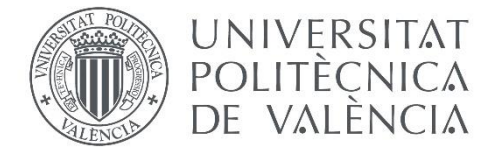

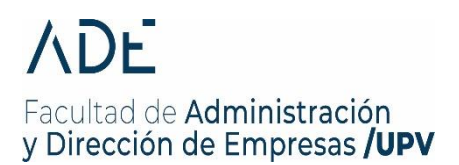

A cada asignatura le puedes asignar un nuevo grupo.

Para completar un BLOQUE puedes seleccionar una o varias asignaturas. No olvides consultar los horarios en nuestra WEB:

https://www.upv.es/entidades/ade/horarios/

Puedes crear un máximo de 6 bloques pinchando cada vez en:

ALTA DE UN NUEVO BLOQUE DE ASIGNATURAS

Cuando finalices la definición de los bloques, pasas al siguiente apartado.

En este apartado debes adjuntar la documentación que te motiva a solicitar el cambio de grupo.

Para ello accede al botón Situaciones

Si intentas ir a situaciones sin crear bloque, se te mostrará el siguiente mensaje:

No puede ejecutar acción <Situaciones> ya que no ha pedido ningún bloque de solicitudes de cambios de grupo en esta Tanda-1.

Si tienes bloques creados te llevará a la siguiente pantalla.

| Aportar Situaciones Espec  | iales para las solicitudes de Cambios de Grupo      |       |                       |
|----------------------------|-----------------------------------------------------|-------|-----------------------|
|                            |                                                     |       | SALIR                 |
| Situación Especial         | Descripción                                         | Anexo | Acciones              |
| No hay resultados          |                                                     | R     | Crear nueva Situación |
| Y pinchando                | en Crear nueva Situación te lleva a esta otra panta | alla  |                       |
| •                          | •                                                   |       |                       |
| Edición de una Situación E | special                                             |       |                       |
| Tipo Situación             | <b>T</b>                                            |       |                       |
| Descripción                |                                                     |       |                       |
| Anexar fichero             | Seleccionar archivo Ningún archiseleccionado        | 6     |                       |

Aquí tienes que definir Tipo Situación, seleccionando entre el desplegable, y adjuntando la documentación que en cada caso se requiere.

Seguidamente, has de ORDENAR los bloques que hayas configurado, en función de las preferencias que tengas. Para ello, pincha en el botón Ordenar

Te llevará a una pantalla donde te aparecerán todos los Bloques, y podrás subir o bajar según prefieras.

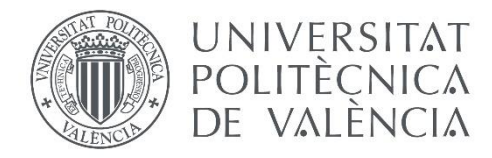

| Preferencias e    | n el orden de ejec | ición de los bloques solicitados                    |                 |                     |
|-------------------|--------------------|-----------------------------------------------------|-----------------|---------------------|
|                   |                    |                                                     |                 | SALIR               |
| BLOQUE 1          |                    |                                                     |                 |                     |
| Curso<br>Docencia | Duración           | Asignatura                                          | Grupo<br>Actual | Grupo<br>Solicitado |
| 2                 | Semestre-B         | 10187-Dirección de fotografía                       | VB2             | VB4                 |
| 2                 | Semestre-B         | 10197-Análisis de la publicidad audiovisual         | VB2             | VB1                 |
| BLOQUE 2          | Duración           | Asignatura                                          | Grupo           | Grupo               |
| 2                 | Semestra B         | 10107 Apólicie de la publicidad audiovicual         | V/R2            | VB1                 |
| 2                 | Semestre-B         | 10198-Teoría y ecología de los medios audiovisuales | VB2             | VB1                 |
| 2                 | Comodio D          |                                                     | 102             | Subir Baja          |
| BLOQUE 3          |                    |                                                     |                 |                     |
| Curso<br>Docencia | Duración           | Asignatura                                          | Grupo<br>Actual | Grupo<br>Solicitado |
| 2                 | Semestre-B         | 10182-Visión y representación espacial              | VB2             | VB1                 |
|                   |                    |                                                     |                 | Subir Bajar         |

Finalmente, al salir, podrás ver en el resumen los datos de las solicitudes que has realizado.

Desde esta misma pantalla, cuando se resuelvan las solicitudes de cambio de grupo, podrás ver el resultado.

Marzo 2025.